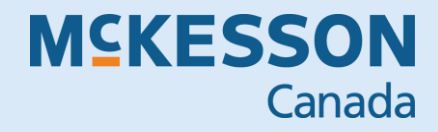

# Propel Rx Central Fill Host USER GUIDE

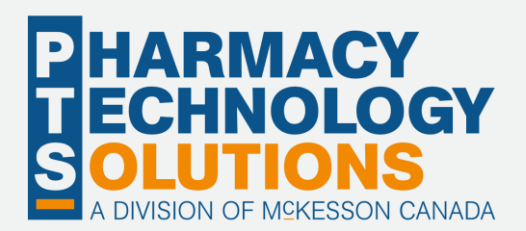

# Contents

| Security Preferences                           | .2 |
|------------------------------------------------|----|
| Central Fill Host Module                       | .3 |
| Accessing the Module                           | .3 |
| New Orders Tab                                 | 4  |
| Downloading Orders                             | 5  |
| Removing Orders                                | 6  |
| Sending Orders to the Packaging Device         | 8  |
| Handling Exceptions from the New Orders Tab    | 9  |
| Order History Tab                              | 9  |
| Handling Exceptions from the Order History Tab | 9  |
| Packager Reports                               | 11 |
| Inventory Totals and Exception Report          | 11 |
| Packager Sent Report                           | 12 |

# **Security Preferences**

Users must have access to the Central Fill Host Module in Security to manage orders from Satellite locations in Propel Rx. Log into the **Security Administration Facility** window using a User Account with Full Access to the **Security Folder**. Then:

- 1) Highlight the **User** you wish to have access to the Central Fill Host Module.
- 2) Locate **Central Fill Host** within the **General Access** tab.
- 3) Turn ON the Full Access flag for the Central Fill Host.
- 4) Select Save. A prompt appears. Select OK.
- 5) Select Exit to close the window.
- **TIP:** Be sure to exit the application on all workstations then relaunch the application to apply changes.

|                   |              |            | Propel Rx - Security | Administration Facility |             |           |                |       |
|-------------------|--------------|------------|----------------------|-------------------------|-------------|-----------|----------------|-------|
| USEI              | RS           | ROLE TYPES |                      |                         |             | Lo        | ogged in User: | JS    |
| Lock              | Initials     | First Name | Last Name            | Role                    | License/ID# |           | E Signature    |       |
|                   | JF           | 1000       | -                    | Pharmacy Assistant 👻    |             |           |                |       |
|                   | JS           | John       | Smith                | Pharmacy Manager 🚽      | 027         |           |                |       |
|                   | МА           |            | 1000                 | Pharmacist -            |             |           |                | -     |
| Narcot            | ic Code      | Password   |                      | ✓ Default Access        |             |           | Scan Finger    | Print |
| StartDa<br>Genera | ate:         | EndDate:   |                      |                         |             |           |                |       |
| Desc              | ription      |            |                      |                         | Full Access | Read Only | No Access      |       |
| Activit           | ties         |            |                      | 3                       | ~           |           |                |       |
| Centra            | al Fill Host |            |                      |                         | ~           |           |                |       |
| Doctor            | r Folder     |            |                      |                         | ~           |           |                |       |
| Drug F            | older        |            |                      |                         | ~           |           |                |       |
| Group             | Folder       |            |                      |                         | ~           |           |                |       |
| Invent            | tory         |            |                      | 4                       | ~           |           | 5              | •     |
| A                 | dd           | Remove     | opy Unlock           | Sa                      | ve          | Revert    | Exit           |       |

# **Central Fill Host Module**

Managing prescription orders sent from other pharmacies, known as 'Satellite locations' is handled within the Central Fill Host module in Propel Rx.

#### **Accessing the Module**

The Central Fill Host module can be found by selecting More (...) > Central Fill Host.

Orders are displayed in a tree view in the left most section of the module, with most recent orders displaying at the top of the list.

Each order can be expanded to show the Group name and number of patients in the Order, and further expanded to see the Individual prescriptions for each patient.

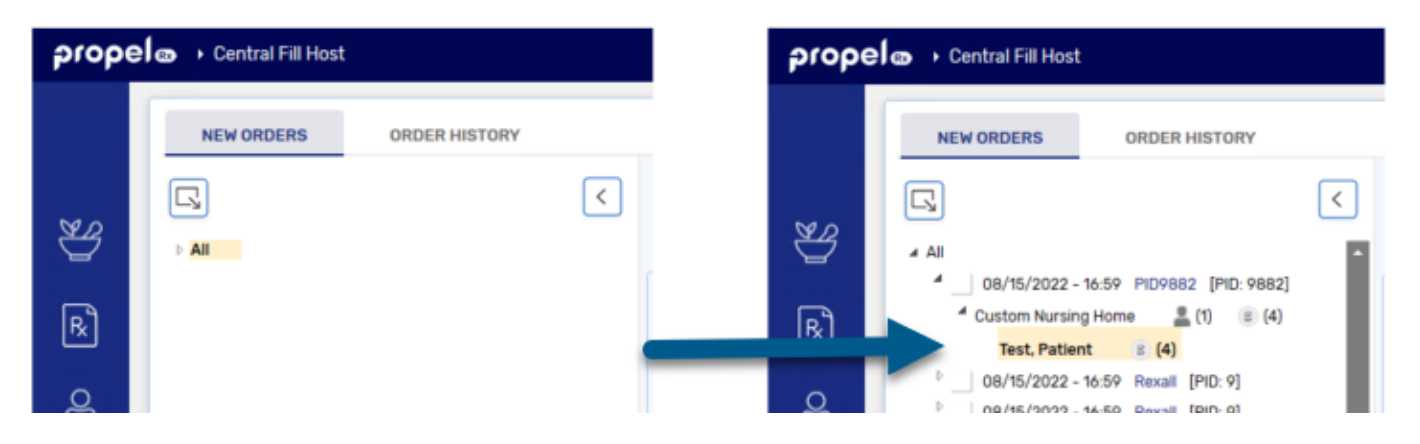

Details for the prescriptions in the order display in the section to the right of the Orders.

Orders can be filtered by Packager by using the dropdown menu, or by other criteria when using the Filter field.

Received orders which have not yet been actioned appear in the **New Orders** tab. Orders are managed in this tab by selecting the checkbox in the tree view section. Orders that have been Removed or Completed will appear in the **Order History Tab** along with their Remove Reason if applicable.

TIP: Checkboxes in the Prescription Detail section are read only.

| prope                        | 🕞 💿 🔸 Central Fill Host                                                                                                    | 1             | 2 3                      |                    |                | 🙎 js 🗸            | - ×  |
|------------------------------|----------------------------------------------------------------------------------------------------|---------------|--------------------------|--------------------|----------------|-------------------|------|
|                              | NEW ORDERS ORDER HISTORY                                                                                                    | Test, Patient | Selected Order<br>Header | Pack               | ager a<br>Fiel | and Filter<br>Ids |      |
| ¥                            | All 08/15/2022 - 16:59 PI09882 [PID: 9882]                                                                                                    | Prescriptions | Packager:                | All                |                | Filter            | Ŧ    |
| R <sub>x</sub>               | <sup>4</sup> Custom Nursing Home ▲ (1) ⑧ (4)<br>Test, Patient ⑧ (4)                                                                                                    | Туре          | Exception                | DIN                | Qty            | Trade Name        | Stre |
| පී                           | 08/15/2022 - 16:59         Rexall         [PID: 9]           08/15/2022 - 16:59         Rexall         [PID: 9]                                                                                                    | New           | No Monitored Pack        | 2415208<br>2457768 | 14<br>14       | AURO-PANTOPRAZOLE | 40M  |
| ണ്ണി                         | •         08/05/2022 - 14:31         PID9882         [PID: 9882]           •         12/21/2021 - 13:14         PHARMACY         [PID: 9804]           •         12/21/2021 - 13:14         PHARMACY         [PID: 9804]                                                                              | New           | DIN does not exist       | 2438925            | 14             |                   |      |
| ت<br>۲                       | <ul> <li>□ 12/21/2021 - 13:14 THAMAGY [FID: 9004]</li> <li>□ 12/21/2021 - 13:14 PHARMACY [PID: 9804]</li> <li>□ 12/21/2021 - 13:14 PHARMACY [PID: 9804]</li> </ul>                                                                                                    | New           |                          | 326844             | 14             | APO-HYDRO         | 25M  |
| Å                            | <ul> <li>12/21/2021 - 13:14 PHARMACY [PID: 9804]</li> <li>12/21/2021 - 13:14 PHARMACY [PID: 9804]</li> </ul>                                                                                                    |               |                          |                    |                |                   |      |
| ŝ                            | □         12/21/2021 - 13:14         PHARMACY         [PiD: 9804]           □         12/21/2021 - 13:14         PHARMACY         [PiD: 9804]           □         12/21/2021 - 13:14         PHARMACY         [PiD: 9804]           □         12/21/2021 - 13:14         PHARMACY         [PiD: 9804] |               | Invento                  | ry Excepti         | ons            |                   |      |
| 4                            | 12/21/2021 - 13:14         PHARMACY         [PID: 9804]           12/21/2021 - 13:14         PHARMACY         [PID: 9804]                                                                                                    |               |                          |                    | _              |                   |      |
| Æ                            | <ul> <li>□ 12/21/2021 - 13:14 PHARMACY [PID: 9804]</li> <li>□ 12/21/2021 - 13:14 PHARMACY [PID: 9804]</li> <li>□ 12/21/2021 - 13:14 PHARMACY [PID: 9804]</li> <li>□ 12/21/2021 - 13:14 PHARMACY [PID: 9804]</li> </ul>                                                                                |               |                          |                    |                |                   |      |
| 000                          | <ul> <li>□ 12/21/2021 - 13:14 PHARMACY [PID: 9804]</li> <li>□ 12/21/2021 - 13:14 PHARMACY [PID: 9804]</li> <li>□ 12/21/2021 - 13:14 PHARMACY [PID: 9804]</li> </ul>                                                                                                    |               |                          |                    |                |                   |      |
|                              | <ul> <li>12/21/2021 - 13:14 PHARMACY [PID: 9804]</li> <li>12/21/2021 - 13:14 PHARMACY [PID: 9804]</li> <li>12/21/2021 - 13:14 PHARMACY [PID: 9804]</li> </ul>                                                                                                    |               |                          |                    |                |                   |      |
|                              | 12/21/2021 - 13:14         PHARMACY         [PID: 9804]           □         12/21/2021 - 13:14         PHARMACY         [PID: 9804]           □         12/21/2021 - 13:14         PHARMACY         [PID: 9804]                                                                                       |               |                          |                    |                |                   |      |
|                              | <ul> <li>12/21/2021 - 13:14 PHARMACY [PID: 9804]</li> <li>12/21/2021 - 13:14 PHARMACY [PID: 9804]</li> <li>12/21/2021 - 13:14 PHARMACY [PID: 9804]</li> </ul>                                                                                                    | ₹             |                          |                    |                |                   |      |
| 0<br>PPAZPITRONO:<br>X1.1-20 | RE                                                                                                    | MOVE DOWNLOAD | SEND CLOSE               | REFR               | ESH            |                   |      |

#### **New Orders Tab**

The **New Orders** tab holds all downloaded orders which have not yet been sent to the Packager. From this tab, you can **Download** orders, **Remove** orders, **Send** orders to the Packager, **Refresh** the Central Fill Host Module, or **Close** the Central Fill Host Module.

| prope                           | 😥 🕟 🔸 Central Fill Host |              |                    |             |        |          |         | 🔔 js 🗸   | —         | ×  |
|---------------------------------|-------------------------|--------------|--------------------|-------------|--------|----------|---------|----------|-----------|----|
|                                 | NEW ORDERS              | ORDER HISTOP | ۲Y                 |             |        |          |         |          |           |    |
| ଞ୍ଚୟ                            |                         | < 0          | )8/15/2022 - 16:59 |             | Packag | ger: All |         | Filter   | Ŧ         |    |
| ¥                               | PAI                     |              | Prescriptions      |             |        |          |         | 1        |           | ור |
| R                               |                         |              | ✓ Туре             | Exception   | DIN    | Qty Trac | le Name | Strength | Group Nam |    |
| පි                              |                         |              |                    |             |        |          |         |          |           |    |
| ţ                               |                         |              |                    |             |        |          |         |          |           |    |
| Å                               |                         |              |                    |             |        |          |         |          |           |    |
| ංරිා                            |                         |              |                    |             |        |          |         |          |           |    |
| 4                               |                         |              |                    |             |        |          |         |          |           |    |
| R                               |                         |              |                    |             |        |          |         |          |           |    |
| 000                             |                         |              |                    |             |        |          |         |          |           |    |
|                                 |                         |              |                    |             |        |          |         |          |           |    |
| 9891<br>PPAZPITRONO:<br>X1.3-01 |                         |              | REMOVE D           | OWNLOAD SEN | CL     | LOSE     | REFRESH |          |           |    |

### **Downloading Orders**

**Download** polls for orders sent from Satellite pharmacies.

TIP: Downloading orders does <u>not</u> happen automatically. You must select **Download** to poll for and retrieve any orders which have been sent to your pharmacy.

From within the Central Fill Host Module's New Orders tab, select Download. The most recent orders will populate at the top of the list of orders in the leftmost section of the module.

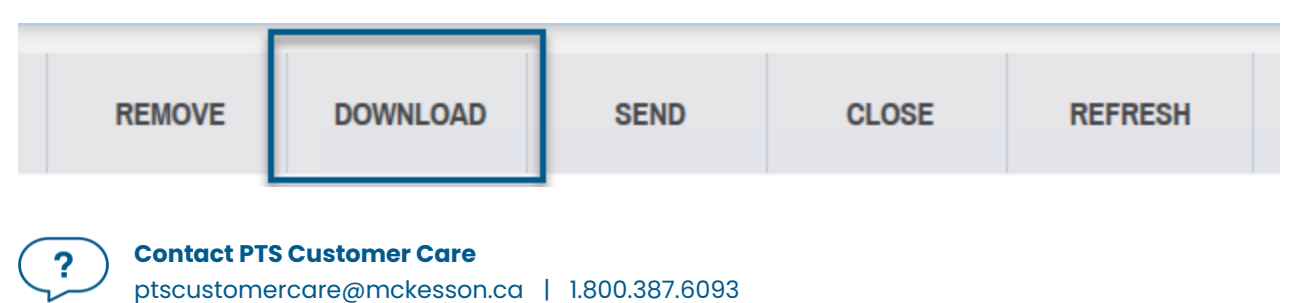

#### **SELECTING DOWNLOAD WILL POPULATE:**

- 1) Orders from Satellite pharmacies
- 2) Prescription rebills from Satellite pharmacies
- 3) Prescription reversals from Satellite pharmacies

Prescriptions within the Orders will have a status of New, Update or Cancel

- New = New Orders <u>OR</u> Rebills of Prescriptions which have not yet been sent to the Packager
- Update = Rebills of prescriptions which HAVE been sent to a packager <u>OR</u> prescription orders which have been regenerated at the Satellite location before they were sent
- **Cancel**: Prescriptions that have been reversed at the Satellite location

#### **Removing Orders**

**Remove** allows you to remove any unwanted orders from the Central Fill Host module without sending it to the Packager and document the reason for doing so. This is particularly useful for any cancelled or rebilled orders sent from the Satellite location.

#### **HOW TO REMOVE AN ORDER**

- Select the checkbox next to the order in the tree view. This will select all prescriptions in the order.
- 2) Select **Remove**.

| prope                      | Central Fill Host                                                                                                    |      | <b>1</b>           | 2 3       |           |      | 🔔 js 🗸     | —    |
|----------------------------|----------------------------------------------------------------------------------------------------|------|--------------------|-----------|-----------|------|------------|------|
|                            | NEW ORDERS ORDER HISTORY                                                                                                    |      |                    |           |           |      |            |      |
|                            | C,                                                                                                    | <    | 08/05/2022 - 14:31 |           |           |      |            |      |
| 쎻                          | ▲ All<br>■ 08/15/2022 - 16:59 PID9882 [PID: 9882]                                                                                                    |      | Prescriptions      | Packa     | ger: All  |      | Filter     | Ŧ    |
| R,                         | 08/15/2022 - 16:59 Rexail [PID: 9]                                                                                                    | ш    | ✓ Туре             | Exception | DIN       | Qty  | Trade Name | Stre |
| පී                         | ✓ 08/05/2022 - 14:31 PID9882 [PID:9882]     ✓ Nursing Home      ▲ (1)      ⑧ (1)     Smith, Bill      ⑧ (1)                                                                                                    |      | Cancel             |           | 326844    | 28   | APO-HYDRO  | 25M  |
| •                          | <ul> <li>12/21/2021 - 13:14 PHARMACY [PID: 9804]</li> <li>12/21/2021 - 13:14 PHARMACY [PID: 9804]</li> <li>12/21/2021 - 13:14 PHARMACY [PID: 9804]</li> </ul>                                                                                      |      |                    |           |           |      |            |      |
| Å                          | <ul> <li>12/21/2021 - 13:14 PHARMACY (PID: 9804)</li> <li>12/21/2021 - 13:14 PHARMACY (PID: 9804)</li> <li>12/21/2021 - 13:14 PHARMACY (PID: 9804)</li> </ul>                                                                                      |      |                    |           |           |      |            |      |
| තී                         | <ul> <li>12/21/2021 - 13:14 PHARMACY [PID: 9804]</li> <li>12/21/2021 - 13:14 PHARMACY [PID: 9804]</li> <li>12/21/2021 - 13:14 PHARMACY [PID: 9804]</li> </ul>                                                                                      |      |                    |           |           |      |            |      |
| 4                          | <ul> <li>12/21/2021 - 13:14 PHARMACY [PID: 9804]</li> <li>12/21/2021 - 13:14 PHARMACY [PID: 9804]</li> </ul>                                                                                                    |      |                    |           |           |      |            |      |
| R                          | <ul> <li>12/21/2021 - 13:14 PHARMACY [PID: 9804]</li> <li>12/21/2021 - 13:14 PHARMACY [PID: 9804]</li> <li>12/21/2021 - 13:14 PHARMACY [PID: 9804]</li> </ul>                                                                                      |      |                    |           |           |      |            |      |
| 000                        | <ul> <li>12/21/2021 - 13:14 PHARMACY [PID: 9804]</li> <li>12/21/2021 - 13:14 PHARMACY [PID: 9804]</li> </ul>                                                                                                    |      |                    |           |           |      |            |      |
|                            | <ul> <li>12/21/2021 - 13:14</li> <li>PHARMACY [PID: 9804]</li> <li>12/21/2021 - 13:14</li> <li>PHARMACY [PID: 9804]</li> <li>12/21/2021 - 13:14</li> <li>PHARMACY [PID: 9804]</li> <li>12/21/2021 - 13:14</li> <li>PHARMACY [PID: 9804]</li> </ul> |      |                    |           |           |      |            |      |
|                            | 12/21/2021 - 13:14         PHARMACY         [PID: 9804]           12/21/2021 - 13:14         PHARMACY         [PID: 9804]           12/21/2021 - 13:14         PHARMACY         [PID: 9804]                                                        |      |                    |           |           |      |            |      |
|                            | 12/21/2021 - 13:14         PHARMACY         [PID: 9804]           12/21/2021 - 13:14         PHARMACY         [PID: 9804]                                                                                                    |      | 2                  |           |           |      |            |      |
| 0<br>AZPITRONO:<br>X1.1-20 | RE                                                                                                    | MOVE | DOWNLOAD           | SEND C    | CLOSE REF | RESH |            |      |

 A prompt appears, allowing you to input a reason for removing the order. Select **OK** when done.

propel∞

Ł

පී

**(** 

ංස

æ

0 PITR 1.1-20 ▷ 08/05/2022 - 12:45 PID9882 [PID: 9882]
 ▷ 08/05/2022 - 12:16 PID9882 [PID: 9882]
 ▷ 07/29/2022 - 16:02 PHARMACY [PID: 9804]

1

ADJUST INVENTORY

CLOSE

REFRESH

| you to<br>the order                                                                                                    |                                                                                                    | Prope                                                                       | l Rx - Central Fil | l - Confirm R | emove Orde | ۲            | ×   |  |  |  |  |  |
|----------------------------------------------------------------------------------------------------|----------------------------------------------------------------------------------------------------|-----------------------------------------------------------------------------|--------------------|---------------|------------|--------------|-----|--|--|--|--|--|
| the order.                                                                                                    | Sele                                                                                                    | Selected Orders will be marked as Removed and will not be sent to Packager. |                    |               |            |              |     |  |  |  |  |  |
|                                                                                                    | Reason:                                                                                                    |                                                                             |                    |               |            |              |     |  |  |  |  |  |
|                                                                                                    |                                                                                                    |                                                                             | _                  |               |            |              |     |  |  |  |  |  |
| <ul> <li>Central Fill Host</li> </ul>                                                                                                    |                                                                                                    | 1                                                                           | 3                  |               |            | 🔔 js 🗸 —     | ×   |  |  |  |  |  |
| NEW ORDERS ORDER H                                                                                                    | ISTORY                                                                                                    |                                                                             |                    |               |            |              |     |  |  |  |  |  |
| R                                                                                                    | <                                                                                                    | 08/15/2022 - 19:32                                                          |                    |               |            | User: Multip | ple |  |  |  |  |  |
| ⊿ All                                                                                                    |                                                                                                    | Display: All                                                                | - View: 28 Days    | Jer: All      | Ŧ          | Filter 🚍     | ·]  |  |  |  |  |  |
| <sup>4</sup> 08/15/2022 - 19:32 PID9882 [I                                                                                                    | PID: 9882]                                                                                                    | Prescriptions                                                               |                    |               |            |              |     |  |  |  |  |  |
| Nursing Home (1)<br>Removed: Order Revers                                                                                                    | (1)<br>ed by Satellite Location                                                                                                    | Туре                                                                        | Exception          | DIN Qty       | Trade Name | Stree        | ni  |  |  |  |  |  |
| Smith, Bill         (■)         (□) <sup>1</sup> 08/15/2022 - 10.22         PID9882         [P           08/15/2022 - 17.35         Local AZ         [P         08/05/2022 - 17.36         PID9882         [F           08/05/2022 - 17.36         PID9882         [P         08/05/2022 - 15.37         PID9882         [F           08/05/2022 - 14.36         PID9882         [F         08/05/2022 - 14.26         PID9882         [F           08/05/2022 - 14.23         PID9882         [F         08/05/2022 - 14.27         PID9882         [F           08/05/2022 - 14.24         PID9882         [F         08/05/2022 - 14.28         PID9882         [F           08/05/2022 - 14.24         PID9882         [F         08/05/2022 - 14.24         PID9882         [F           08/05/2022 - 14.24         PID9882         [F         08/05/2022 - 14.24         PID9882         [F           08/05/2022 - 14.34         PID9882         [F         08/05/2022 - 14.34         PID9882         [F           08/05/2022 - 14.30         PID9882         [F         08/05/2022 - 14.34         PID9882         [F           08/05/2022 - 14.354         PID9882         [F         08/05/2022 - 13.57         PID9882         [F <td< td=""><td>ID: 9682]<br/>ID: 9411]<br/>ID: 9882]<br/>ID: 9882]<br/>ID: 98</td><td>Cancel</td><td></td><td>326844 28</td><td>APO-HYDRO</td><td>25MG</td><td>5</td></td<> | ID: 9682]<br>ID: 9411]<br>ID: 9882]<br>ID: 9882]<br>ID: 98 | Cancel                                                                      |                    | 326844 28     | APO-HYDRO  | 25MG         | 5   |  |  |  |  |  |

4) The order is removed from the **New Orders** tab and placed in the **Order History** tab, displaying 'Removed' in red, along with its reason for removal.

Contact PTS Customer Care ptscustomercare@mckesson.ca | 1.800.387.6093

?

P.

## **Sending Orders to the Packaging Device**

Once reviewed and exceptions have been satisfactorily handled, orders can be sent to the Packager.

propela · Central Fill

#### HOW TO SEND AN ORDER TO THE DEVICE

- 1) Select the checkbox next to an order in the left most tree view. This will turn on the checkmark for the checkboxes of all prescriptions within the order.
- 2) Select **Send**. Propel Rx will perform another check for any Order Exceptions that may have occurred since the last refresh of the Central Fill Host module.
  - a. If there are no exceptions, the order

b. If there are

NEW ORDERS ORDER HISTORY < 08/15/2022 - 18:17 R 봥 Ŧ Prescriptions Mursing Home (1) (2) Smith, Bill (2) R, ✓ Type Qty Trade Name Group N ✓ New 2251574 38 APO-RAMIPRI 08/15/2022 - 16:59 PID9882 [PII stom Nursing Home 🚨 (1) ✓ New 326844 28 APO-HYDRO Test, Patient (8) (4) 08/15/2022 - 16:59 Rexall [PID: 9] NO GROUP 🚨 (1) 🐵 (1) Test, Gaurang (8) (1) 08/15/2022 - 16:59 Rexall [PID: 9] NO GROUP 🚨 (1) 🐵 (1) Test, Gaurang (B) (1) පී 08/05/2022 - 14:31 PID9882 [PID Nursing Home 🚨 (1) 🐵 (1) Smith, Bill (8) (1) 12/21/2021 - 13:14 PHARMACY [P 4 <sup>4</sup> NH 🔒 (1) 🛞 (1) RC ITEST, Patient E (1) 12/21/2021 - 13:14 PHARMACY (P NH 💄 (1) 📧 (1) 000 (1) JTEST, Patient (1) 12/21/2021 - 13:14 PHARMACY [P <sup>4</sup> NH 🚊 (1) 🛞 (1) ATEST, Patient B (1) 12/21/2021 - 13:14 PHARMACY [P 4 NH 💄 (1) 🐵 (1) JTEST, Patient (1) ы. CLOSE REFRESH REMOVE SEND

1 2 3

👤 js 🗸

will move from the New Orders tab to the Order History tab.

| exceptions, a                                       |                                                                                                   | Propel Rx - Inventory Adjustr | ment Excepti | on       | ×            |  |  |  |  |  |  |
|-----------------------------------------------------|---------------------------------------------------------------------------------------------------|-------------------------------|--------------|----------|--------------|--|--|--|--|--|--|
| prompt will appear,<br>displaying the<br>applicable | The inventory exceptions below were found for the selected orders. How would you like to proceed? |                               |              |          |              |  |  |  |  |  |  |
| exceptions.<br>Click the arrow to                   | Insufficient Inventory                                                                            |                               |              |          |              |  |  |  |  |  |  |
| expand the section<br>and view list of              | DIN                                                                                               | Drug                          | Strength     | On-Hand  | Qty Required |  |  |  |  |  |  |
| prescriptions                                       | 2251574                                                                                           | APO-RAMIPRIL                  | 5MG          | 120.0000 | 164 (44)     |  |  |  |  |  |  |
| exception.                                          |                                                                                                   | Send                          | Cancel       | )        |              |  |  |  |  |  |  |

c. Select Send to proceed with sending the order. Select Cancel to return to the Central Fill Host module without sending the order. Any new exceptions will now display.

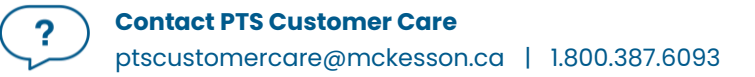

## Handling Exceptions from the New Orders Tab

If an inventory issue exists with any of the prescriptions in the order, the associated inventory Exception will appear in the Prescriptions section of the **New Orders** tab. Exceptions can be resolved **before** or **after** sending orders to the Packager. While most Exceptions can be handled through the Inventory tab of the Drug File, communication and collaboration with the Satellite pharmacy can help when resolving Exceptions.

#### **POSSIBLE INVENTORY EXCEPTIONS**

- 1) **No Monitored Pack** = Displays if there is no monitored pack size for the DIN used in the prescription.
- 2) **Insufficient Inventory** = Displays if there is not enough **On Hand** inventory to package the prescription.
- 3) No Cost in File = Displays if there are no Acquisition nor Supplier Costs in the Inventory tab of the Drug File for the DIN
- 4) **DIN does not exist** = Displays if the associated DIN for the prescription is not found in the local database.

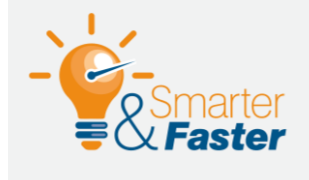

#### **BEST PRACTICE FOR HANDLING EXCEPTIONS**

A prescription can have more than one Exception. Best Practice is to ensure that **all** exceptions are handled before sending the order to the Packager, when possible.

## **Order History Tab**

Sent and removed orders can be viewed in the Order History tab. You can choose to display the most recent 7, 14, or 28 days by selecting the **View** dropdown. From this window, you may choose to **Adjust Inventory** for any resolved exceptions, **Refresh** the tab or **Close** the Central Fill Host Module.

### Handling Exceptions from the Order History Tab

There may be times when you prefer to defer handling an Exception until after an order is sent to the Packager. For example, you may choose to send an order with the Exception **Insufficient Inventory** to the Packager to trigger adding the item to the order pad by having inventory drop below the Re-Order Point, as indicated in the **Inventory** tab of the **Drug Folder**.

Any remaining exceptions from orders sent to the Packager will display in the **Order History** tab and can be addressed here.

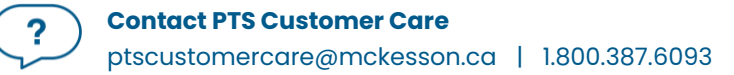

#### UPDATING EXCEPTIONS USING ADJUST INVENTORY

- 1) Navigate to More (...) > Central Fill Host and select the Order History tab.
  - a. Optional: filter by the last 7, 14, or 28 days by making the appropriate selection from the **View** dropdown.
  - b. Optional: Highlight the desired order you wish to address from the tree view.
- 2) Highlight the prescription(s) whose Exception you wish to address.
- 3) Select Adjust Inventory.

| prope                         | 🔊 🔸 Central Fill Host                                                                        |                                                                                                    | 🔔 js 🗸 — 🗙          |
|-------------------------------|----------------------------------------------------------------------------------------------|----------------------------------------------------------------------------------------------------|---------------------|
|                               | NEW ORDERS ORDER HIST                                                                        | ORY                                                                                                 |                     |
| ¥                             |                                                                                              | 09/09/2022 - 16:08<br>Display: All - View: 7 Days - Packager: All -                                 | User: JS<br>Filter  |
| R                             | 09/09/2022 - 16:08 PHARMACY [PID: 5<br><sup>4</sup> NH (1) (2) (1)<br>ATEST, Patient (2) (1) | Prescriptions           V         Type         Exception         DIN         Oty         Trade Name | Strength Group Name |
| පී                            | 09/09/2022 - 16:06 PHARMACY [PID: 96<br>^ NH (1) (8 (1)<br>FTEST, Patient (8 (1)             | New     Insufficient Inventory     2244993     21     ATOMA ASA LOW DOSE                            | 81MG NH             |
| ţ                             | 09/09/2022 - 16:06 PHARMACY [PID: 98<br>A NH (1) (1)<br>ETEST Patient (1)                    |                                                                                                    |                     |
| Å                             | 09/09/2022 - 16:01 Rexail [PID: 9]<br>* NO GROUP                                             |                                                                                                    |                     |
| ංස                            | Test, Gaurang 💿 (1)                                                                          |                                                                                                    |                     |
| 4                             |                                                                                              |                                                                                                    |                     |
| æ                             |                                                                                              |                                                                                                    |                     |
| 000                           |                                                                                              |                                                                                                    |                     |
|                               |                                                                                              |                                                                                                    |                     |
|                               |                                                                                              | 4                                                                                                   |                     |
| 0001                          |                                                                                              |                                                                                                    |                     |
| 9891<br>AZPITRON0:<br>X1.3-01 |                                                                                              | ADJUST CLOSE REFRESH                                                                                |                     |

- a. If successful, a prompt will display saying 'There were # successful inventory adjustments.'
- b. If not successful, a prompt will display saying 'There were no successful inventory adjustments.'

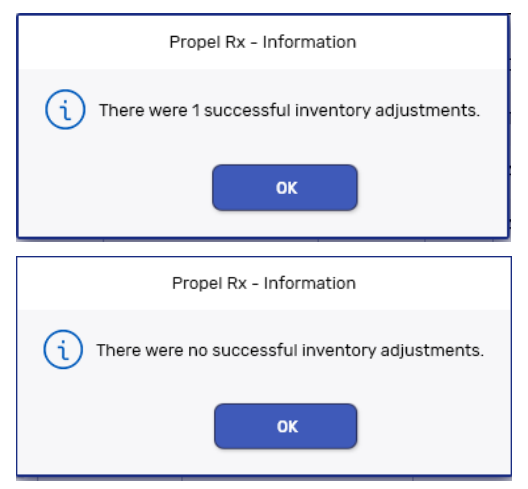

# **Packager Reports**

Reports relevant to orders sent to the Packager can be accessed through **More (...) > Reports > Packager Reports**. The two reports available are **Inventory Totals and Exceptions Report** and **Packager Sent Report**.

### **Inventory Totals and Exception Report**

This report assists Central Fill Host locations in verifying totals when reviewing their invoices for Satellite pharmacies. The report can be generated for a specific date range, filtered by Store, Packager, Group, Patient, Drug, or Rx(s), and allows you to customize the order of how information is sorted by Patient, Manufacturer, Strength, Formulary, Received, Processed, and Drug.

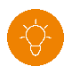

**TIP:** This report can also be used to verify that all Inventory Exceptions have been handled or have been addressed. Turn on the checkmark for the **Display Inventory Exceptions Only** to generate a report of only the Inventory Exceptions.

|           | Propel Rx - Packager Report Parameters  | ×        | 1                     |                      |                  | Propel Rx - Package        | r Repor | t Prev | iew     |                  |               |                  |                                                                      | >    |
|-----------|-----------------------------------------|----------|-----------------------|----------------------|------------------|----------------------------|---------|--------|---------|------------------|---------------|------------------|----------------------------------------------------------------------|------|
| Report:   | Inventory Totals & Exception Report 🗸 🗸 |          | 4 4 1 o               | 1 ▶ ≫                | 84% •            | _                          | _       |        | _       |                  | _             |                  | _                                                                    | ^    |
| Period:   | 08/15/2022 to 08/15/2022 to             |          | Date Prin             | ied: Jul 27, 2022    |                  | Inventory To               | tals    | Rep    | 2022    |                  |               | Miss             | CommunityPharmacy<br>2300 Meadowvale Bird,<br>ssauga, Ontano, L5NEP9 |      |
| Store:    | ·                                       |          | Store: 00<br>Packager | 9<br>PacmedHost - Ho | strg             |                            |         |        |         |                  |               |                  |                                                                      |      |
|           |                                         |          | Store:                | PID #0009 - K        | exail            | Deve                       |         |        | -       | Franks           |               | the Cart (C      | Deve Count (1)                                                       |      |
| Packager: | -                                       |          | Jul 27, 20            | 22 Jul 27, 2022      | 6458529 DEMO, OF | ACCEL-CITALOPRAM:          | 10MG    | ACC    | 23552   | 48               | 14.00         | Unit Cost (\$)   | No Monitored Pack                                                    |      |
|           |                                         |          | Jul 27, 20            | 22 Jul 27, 2022      | 6468630 DEMO, CF | APO-BAQLOFEN: BAQLOFEN     | 10MG    | APX    | 21399   | 32 Primary       | 14.00         | 0.1595           | 2.23                                                                 |      |
|           |                                         |          | Jul 27, 20            | 22 Jul 27, 2022      | 6458633 DEMO, CF | ATOMA ASA LOW DOSE; ASA    | 81MG    | ATM    | 22443   | 83               | 7.00          |                  | Queue                                                                |      |
| Group:    | · ·                                     |          | Jul 27, 20            | 22 Jul 27, 2022      | 6468632 DEMO, CF | ATORVASTATIN-10;           | 10MG    | SIV    | 24113   | 50 Primary       | 7.00          | 0.2000           | 1.40                                                                 |      |
|           |                                         |          | Jul 27, 20            | 22 Jul 27, 2022      | 6468631 DEMO, OF | PMS-RANITIDINE; RANITIDINE | 150MG   | PMS    | 22424   | 53 Primary       | 14.00         |                  | No Cost in File                                                      |      |
| Patient-  |                                         |          | Jul 27, 20            | 22 Jul 27, 2022      | 6458834 DEMO, OF | TEVA-SPIRONOLACTONE;       | 25MG    | TEV    | 61321   | 5 Primary        | 7.00          | 0.0610           | 0.57                                                                 |      |
| ratient.  |                                         |          |                       |                      |                  | SPIRONODACIONE             |         |        |         |                  |               | Total Cost:      | \$4.20                                                               | -    |
|           |                                         |          |                       |                      |                  |                            |         | т      | otal Rx | 's Packaged incl | uding Invento | ry Exceptions:   | 6                                                                    |      |
| Drug:     |                                         | <b>F</b> |                       |                      |                  |                            |         |        |         |                  | Total Invento | ry Exceptions:   | 3                                                                    |      |
|           |                                         |          |                       |                      |                  |                            |         |        |         |                  | TotalF        | ba's Print Only: | 0                                                                    |      |
| Rx(s):    |                                         |          |                       |                      |                  |                            |         |        |         |                  | Total         | Rx's Reversed    | 1                                                                    |      |
|           |                                         |          |                       |                      |                  |                            |         |        |         |                  |               |                  |                                                                      |      |
|           | Display Inventory Exceptions Only       |          |                       |                      |                  |                            |         |        |         |                  |               |                  |                                                                      |      |
|           |                                         |          |                       |                      |                  |                            |         |        |         |                  |               |                  |                                                                      |      |
| 0         | Patient                                 |          |                       |                      |                  |                            |         |        |         |                  |               |                  |                                                                      |      |
| Sort:     | Manufacturer                            |          |                       |                      |                  |                            |         |        |         |                  |               |                  |                                                                      |      |
|           | Strength                                | $\Box$   |                       |                      |                  |                            |         |        |         |                  |               |                  |                                                                      |      |
|           | Formulary                               |          |                       |                      |                  |                            |         |        |         |                  |               |                  |                                                                      |      |
|           | Received                                | •        |                       |                      |                  |                            |         |        |         |                  |               |                  |                                                                      |      |
|           | Processed                               |          |                       |                      |                  |                            |         |        |         |                  |               |                  |                                                                      |      |
|           | Drug                                    |          |                       |                      |                  |                            |         |        |         |                  |               |                  |                                                                      |      |
|           | 1                                       |          |                       |                      |                  |                            |         |        |         |                  |               |                  |                                                                      | -    |
|           |                                         |          |                       |                      |                  | Page 1                     | of 1    |        |         |                  |               |                  |                                                                      |      |
|           |                                         |          |                       |                      |                  |                            |         |        |         |                  |               |                  |                                                                      | v    |
|           |                                         |          | <                     |                      |                  | 111                        |         |        |         |                  |               |                  |                                                                      | >    |
|           | During                                  |          |                       |                      |                  |                            |         |        |         |                  |               |                  |                                                                      |      |
|           | Preview                                 | ancei    | Export                |                      |                  |                            |         |        |         |                  |               | Print            | Can                                                                  | ncel |
|           |                                         |          |                       |                      |                  |                            |         |        |         |                  |               |                  |                                                                      | _    |

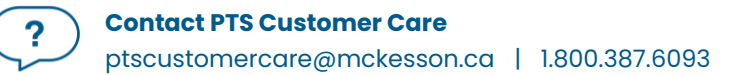

#### **Packager Sent Report**

This report generates information on any **locally processed** prescriptions which have been sent to a Packager in your pharmacy. Information such as Date, Order, Packager, Rx #, Patient Name, Group, Drug Name, DIN, Strength, NCT (Narcotics/Controlled/Targeted), Qty, Unit (\$), and Drug (\$) are displayed in this report, providing stores with another tool for tracking their inventory.

There are 3 options for displaying this report:

- 1) All Sends per Rx
- 2) Latest Send per Rx
- 3) Summary Totals Only

TIP: Prescriptions in Orders received from Satellite locations are **not** included in this report.

|            |                    |           |                   |   |       |                            |                                                    |               |         |              | Propel Rx - Pa | ckager Report Preview        |         |                  |              |           |            |    |
|------------|--------------------|-----------|-------------------|---|-------|----------------------------|----------------------------------------------------|---------------|---------|--------------|----------------|------------------------------|---------|------------------|--------------|-----------|------------|----|
| 1          | Propel Rx - Pack   | ager Repo | t Parameters      |   |       | H 4 1                      | of 1 🕨 🕽                                           | 84%           |         | _            |                |                              | _       | _                |              |           |            |    |
| Report:    | Packager Sent      | Report    | ( ) of office ( ) |   |       | Date P<br>Packag<br>Latest | inted:Jul 27, 202<br>er: Pacmed Rer<br>Send Par Rx | 22<br>mole    |         |              | Packag         | er Sent Report               |         |                  |              | Toront    | o, L4Z 1R9 |    |
| Period:    | 7/27/2022          | to to     | 7/27/2022         |   |       |                            |                                                    |               |         |              | Report Period: | Jul 27, 2022 to Jul 27, 2022 |         |                  |              |           |            |    |
|            |                    |           |                   |   |       | Sent D                     | ate Order                                          | Packager      | Rx #    | Patient Name | Group          | Drug Name                    | DIN     | Strength N       | ст оту       | Unit (\$) | Drug (\$)  |    |
|            |                    |           |                   |   |       | Jul 27,                    | 2022                                               | Paomed Remote | 6458619 |              | Central FILL   | ACCEL-CITALOPRAM             | 2355248 | 10 mg            | 7.00         | 0.1432    | 1.00       |    |
| Packager   | Pacmed Remo        | te        |                   |   |       | Jul 27,                    | 2022                                               | Paomed Remote | 6458624 |              | Central FILL   | PMS-RANITIONE                | 2242453 | 150 mg           | 14.00        | 0.1197    | 1.68       |    |
| i accaget. |                    | 200       |                   |   |       | Jul 27                     | 2022                                               | Pached Renote | 0400020 |              | Central FILL   | ACCEL-CITALOPRAM             | 2300240 | 10 mg            | 14.00        | 0.1452    | 200        |    |
| Group      |                    |           |                   |   | (13)  | Jul 27                     | 2022                                               | Pagmed Renote | 6459634 |              | Central FILL   | TEVA-SPIRONOLACTONE          | A13215  | 25 mg            | 7.00         | 0.0810    | 0.57       |    |
| oroup.     |                    |           |                   |   |       | Jul 27.                    | 2022                                               | Pagmed Remote | 6458632 |              | Central FILL   | ATORVASTATIN                 | 2411350 | 10 mg            | 7.00         | 0.1743    | 1.22       |    |
| Patient    |                    |           |                   |   | 63    | Jul 27.                    | 2022                                               | Paomed Remote | 6458633 |              | Central FILL   | REX ASA EC                   | 2244993 | 81 mg            | 7.00         | 0.0374    | 0.26       |    |
| Patiente   |                    |           |                   |   |       | Jul 27,                    | 2022                                               | Paomed Remote | 6458631 |              | Central FILL   | PMS-RANITIDINE               | 2242453 | 150 mg           | 14.00        | 0.1197    | 1.68       |    |
| Dava       |                    |           |                   |   | 223   | Jul 27,                    | 2022                                               | Paomed Remote | 6458635 |              | Central FILL   | JANUVIA                      | 2303922 | 100 mg           | 7.00         | 3.3235    | 23.26      |    |
| brug.      |                    |           |                   |   |       | Jul 27,                    | 2022                                               | Pacmed Remote | 6458630 |              | Central FILL   | APO-BACLOFEN                 | 2139332 | 10M/G            | 14.00        | 0.1595    | 2.23       |    |
| Rx(s):     |                    |           |                   |   |       |                            |                                                    |               |         |              |                |                              |         |                  |              |           |            |    |
|            |                    |           |                   |   |       |                            |                                                    |               |         |              |                |                              |         | Narcotic/Control | led/Targeted | Total     | \$0.00     |    |
|            | C All Sends per F  | 8x        |                   |   |       |                            |                                                    |               |         |              |                |                              |         |                  | Regular      | Total     | \$35.90    |    |
|            | Latest Send period | er Rx     |                   |   |       |                            |                                                    |               |         |              |                |                              |         |                  |              | Total     | 330.00     | 1  |
|            | ← Summary Tota     | is Only   |                   |   |       |                            |                                                    |               |         |              |                |                              |         |                  |              |           |            | a  |
|            |                    |           |                   |   |       | _                          |                                                    |               |         |              |                | Page 1 of 1                  |         |                  |              |           |            |    |
|            |                    |           |                   |   |       | 4                          |                                                    |               |         |              |                |                              |         |                  |              |           |            | 3  |
|            |                    |           |                   |   |       |                            |                                                    |               |         |              |                |                              |         |                  |              |           |            |    |
|            |                    |           | Preview           | C | ancel | Export                     | )                                                  |               |         |              |                |                              |         |                  | Print        |           | Car        | nc |

## **Notes**

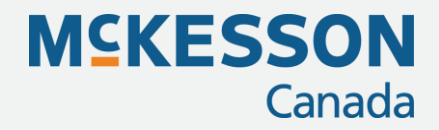

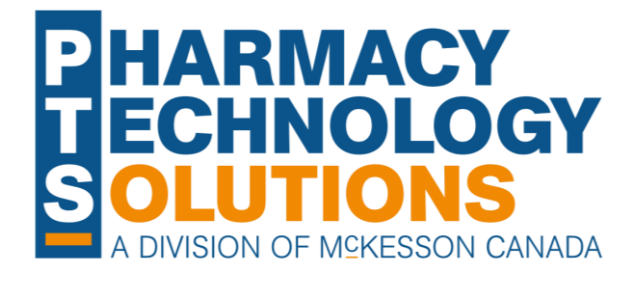

#### **Pharmacy Technology Solutions**

2300 Meadowvale Blvd Mississauga ON L5N 5P9

1.800.387.6093 pts@mckesson.ca

pharmacytechnologysolutions.ca

© 2023. McKesson Canada Pharmacy Technology Solutions, all rights reserved

Created February 28, 2023 Revised February 28, 2023 (15 pages)